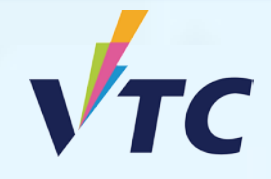

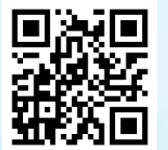

VTC S6 Admission Portal

# Full-time Degree, Higher Diploma, Diploma of Foundation Studies, Diploma of Vocational Education, Diploma Programmes (AY 2025/26 Entry)

# **Registration Procedure**

Applicants are required to complete registration before the deadline, which include paying a registration fee of HK\$5,000 (by ATM / Internet Banking – "Bill Payment" Service / Faster Payment System (FPS) / Pay at the bank of East Asia by crossed cheque or cash, etc.). Failure to complete registration and pay the registration fee before the stipulated deadlines will render the study place offered null and void. Please refer to the details as stipulated in the registration documents.

OR

#### Step 1. Login to "VTC S6 Admission Portal" https://s6portal.vtc.edu.hk

1) Enter your Registered Email Address, Password and Verification Code, then click Login 2) Enter your HKID No., Date of Birth, Mobile Phone No. / Other Phone No. and Verification Code, then click Login

VTC S6 Admission Portal (for Full-time S6 Degree, Higher Diploma, Diploma of Foundation Studies, Diploma of Vocational Education and Diploma Programmes)

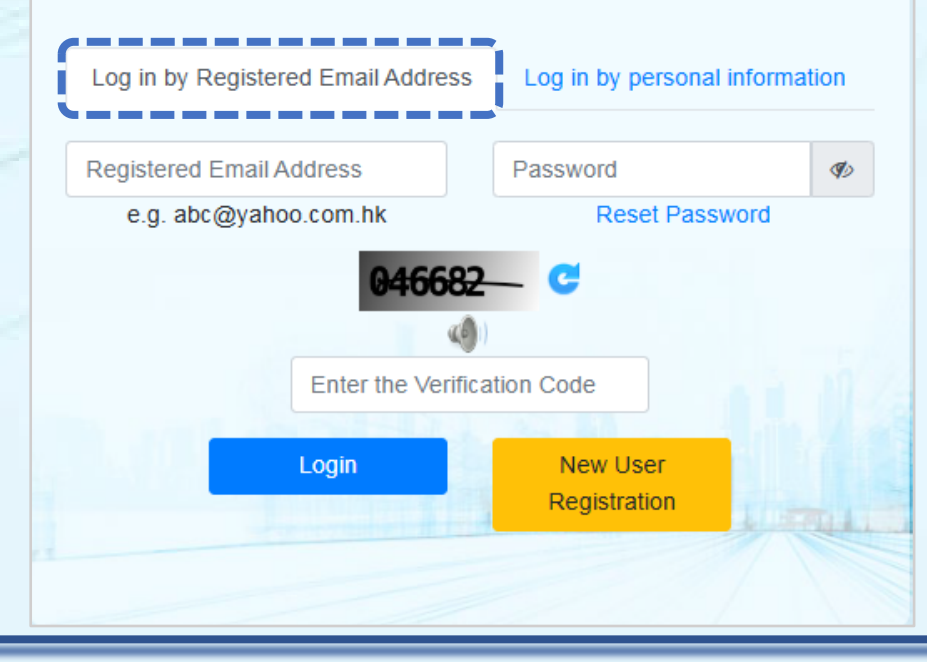

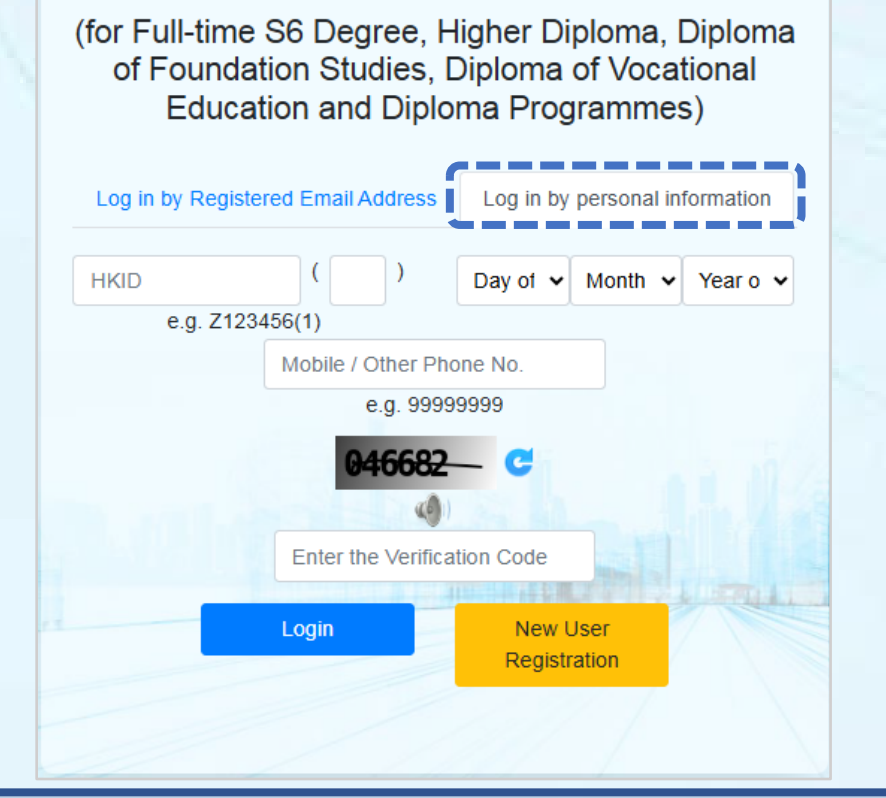

VTC S6 Admission Portal

## Step 2. Upload the Registration Fee Payment Receipt and Complete the Registration Procedures

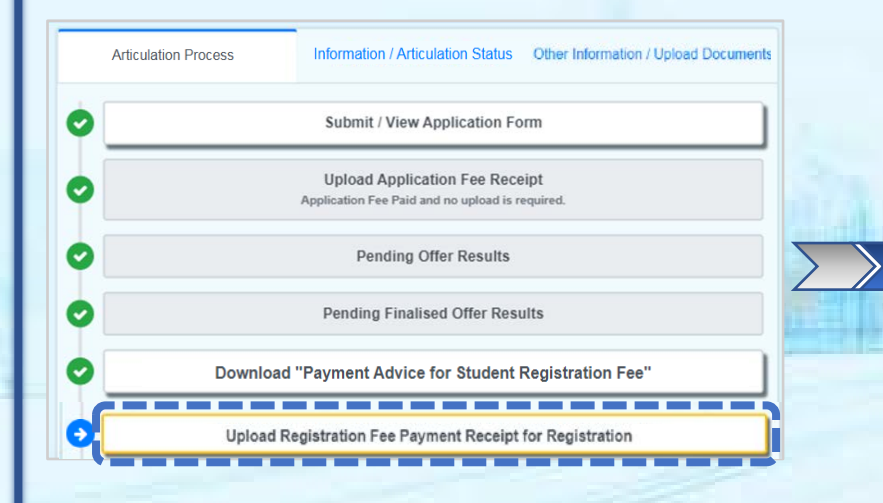

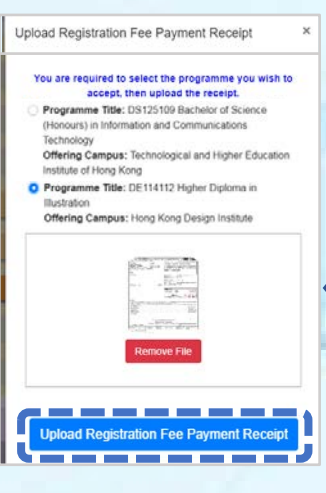

- Select the programme that you paid the registration fee for.
- Click to upload the registration fee payment receipt or the screen capture.

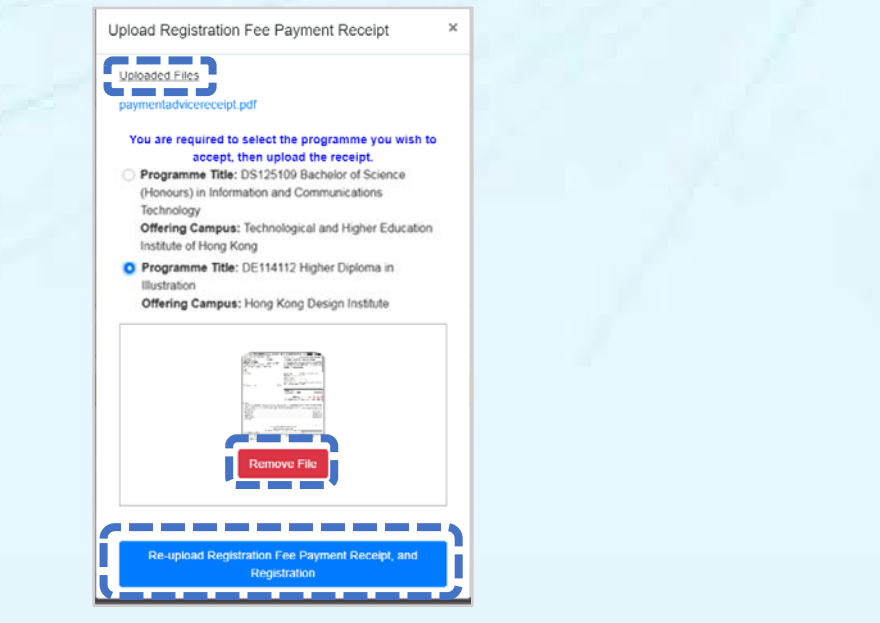

- Click to check your uploaded registration fee payment receipt.
- If you need to re-upload the receipt click "Remove File", and click "Re-upload Registration Fee Payment Receipt, and Registration".

## **Step 3.** Wait for the Offering Campus to Verify Your Paid Registration Fee

|   | rticulation Process Information / Articulation Status Other Information / Upload Documents |
|---|--------------------------------------------------------------------------------------------|
| 0 | Submit / View Application Form                                                             |
| 0 | Upload Application Fee Receipt<br>Application Fee Paid and no upload is required.          |
| 0 | Pending Offer Results                                                                      |
| 0 | Pending Finalised Offer Results                                                            |
| 0 | Download "Payment Advice for Student Registration Fee"                                     |
| 0 | Upload Registration Fee Payment Receipt for Registration                                   |
| 0 | Registration is under processing                                                           |

Wait for the offering campus to verify your paid registration fee (normally within two working days).

Upload Receipt ×
VTC is verifying the registration fee payment record. (It
will take 2 days to complete the procedure.)
Uploaded Files (Verified by campus)
pa.jpg

After verified your payment by campus, you will receive a confirmation email.

#### **Step 4.** Submit New Student Registration Information and Upload Student Photo

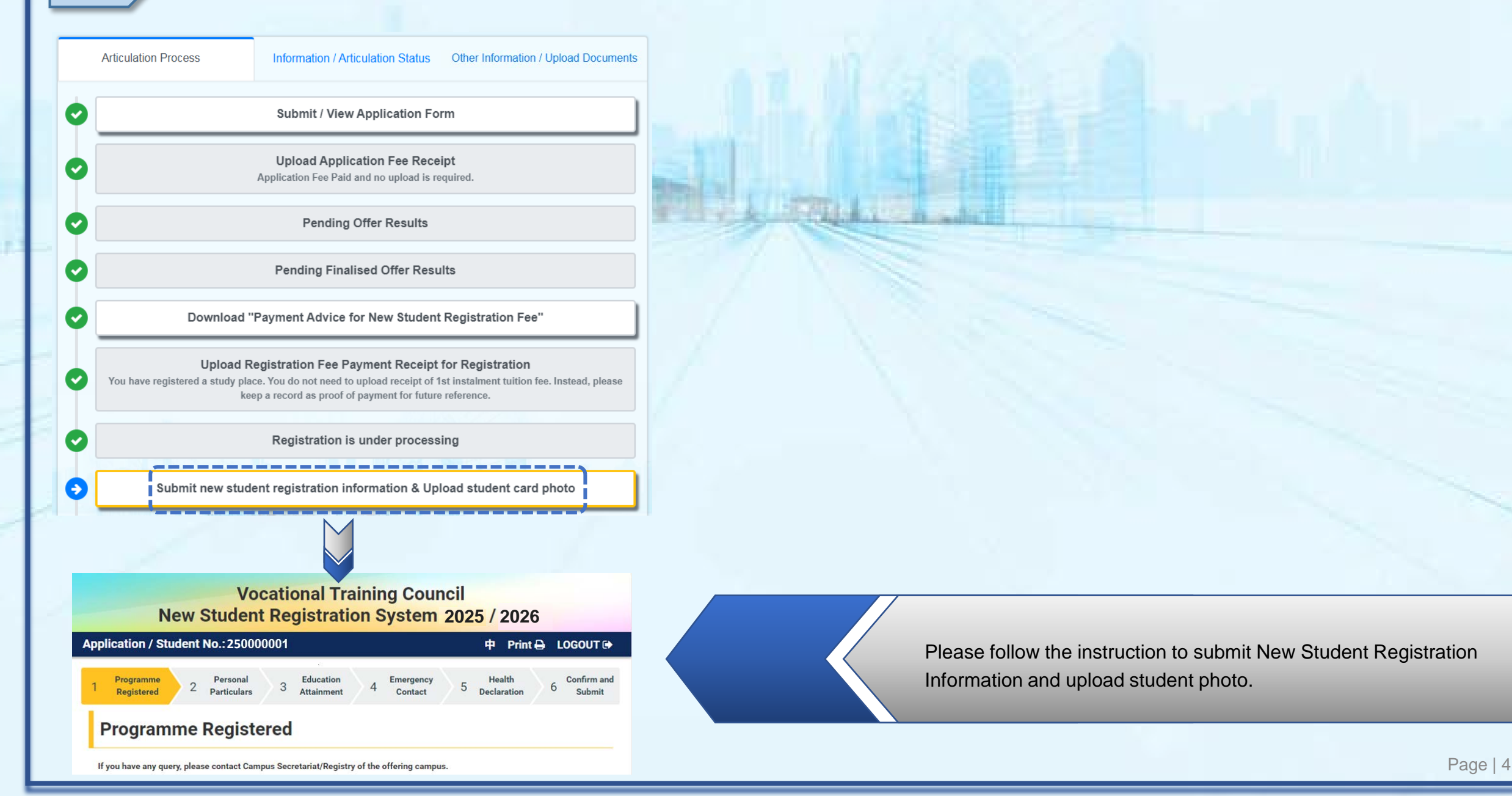